<Public>

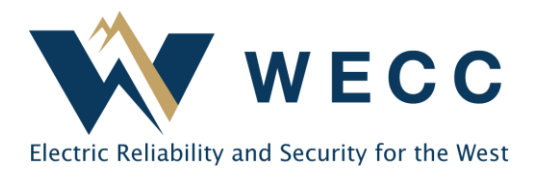

WREGIS thermal cogeneration refers to the production of thermal energy as a byproduct of electricity generation from a renewable resource for a secondary purpose. WREGIS may issue Thermal Renewable Energy Certificates (TREC) for registered generating assets approved to participate in a TREC program by a qualified state, provincial, or voluntary program administrator. TRECs will be calculated using the following formula:

#### 3,412,000 Btu/3.412 MMBtu = one WREGIS TREC (1 MWh equivalent).

This document will teach users how to complete system tasks specific to thermal cogeneration within WREGIS. For information about requirements for registering thermal cogeneration assets, see Appendix C of the <u>WREGIS Operating Rules</u> and <u>Generator Registration - Documentation</u>.

If you have questions, contact <u>wregishelp@wecc.org</u>.

## **Thermal Cogeneration Generator Registration**

To add thermal cogeneration tracking to a new or existing registration-

- Create a new asset registration or click Edit on an existing electrical generating unit registration.
   NOTE: Thermal cogeneration assets cannot be registered without a corresponding electrical generating unit registration.
- 2. Navigate to the Engineering tab on the Generator Form.

| 🕑 Dashboard                       | New Generator Registration  |            |    |                                 |             |         |  |
|-----------------------------------|-----------------------------|------------|----|---------------------------------|-------------|---------|--|
| Ocertificates                     | General                     | Owner      | Ор | erator                          | Engineering | Fuel(s) |  |
| $\rightleftharpoons$ Transactions | INTERCONNECTION INFORMATION |            |    |                                 |             |         |  |
| 🕫 Accounts                        | Generator Classification    |            |    | Select Generator Classification |             |         |  |
| Generators                        | Balancing Authority         |            |    | Select Balancing Authority      |             |         |  |
| 🗘 Generation                      | Balancing Aut               | thority ID |    |                                 |             |         |  |

3. Select 'Yes' for **Is this a Cogeneration Facility?** and enter the required information in the newly visible fields.

| COGENERATION FACILITY                         |                                 |
|-----------------------------------------------|---------------------------------|
| Is this a Cogeneration Facility? *            | Yes O No                        |
| Maximum Annual Thermal Output                 | MMBTU                           |
| Thermal Reporting Entity *                    | Select Thermal Reporting Entity |
| Thermal Reporting Entity Unit ID <sup>4</sup> |                                 |

**4.** Fill out any other needed information on the registration and submit for administrator review by clicking **Save Changes** or **Submit Generator** in the top right corner of the screen.

The electrical and thermal cogeneration assets will be assigned a WREGIS GU ID. The electrical Asset ID starts with 'W' (e.g., W99999), and the thermal cogeneration Asset ID uses the same number but starts with 'WT' (e.g., WT99999). Editing non-thermal information on one generating asset will update the information on the other asset. When making updates to a registration, both assets will enter pending status and be reviewed by the WREGIS Administrator for approval.

### **Thermal Reporting Entity**

Thermal cogeneration assets with the capacity to generate one or more TRECs per hour of operation (3.412 million Btu/hour) require a Thermal Qualified Reporting Entity (TQRE) to report thermal generation data. Generation data for thermal cogeneration assets below that capacity may be self-reported by the registering organization.

Only pre-existing QREs in WREGIS may apply to become a TQRE. For more information on becoming a TQRE, contact <u>wregishelp@wecc.org</u>.

## **Reporting Thermal Generation Data**

Reporting generation data for thermal cogeneration assets is the same as reporting electrical generation data, with the following exceptions:

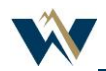

1. Generation must be submitted in Btu or MMBtu. You can do this by selecting the appropriate unit in the file upload interface or in the User Interface.

| SELECT FILE FOR UPLOAD Choose File No file chosen |                               |
|---------------------------------------------------|-------------------------------|
| Mwh O Kwh O BTU                                   | Units * Select a unit         |
| Cancel                                            | Select a unit<br>BTU<br>MMBTU |

2. You must use the Thermal Reporting Entity ID (entered when the thermal cogeneration asset was registered) to report thermal generation data using a file and cannot use the Asset ID. To do this, leave the Generator ID column blank and enter the Thermal Reporting Entity Unit ID in the Reporting Unit ID column in the generation data upload file.

 Generator ID
 Reporting Unit ID
 Vintage
 Start Date
 End Date
 Total Quantity

 \*Thermal Reporting Entity Unit ID\*
 mm/yyyy
 mm/dd/yyyy
 mm/dd/yyyy
 \*Quantity of Generation\*

For complete instructions on submitting generation data, read the training materials for <u>File</u> and <u>UI</u> uploading.

Thermal generation data must pass system feasibility testing and may be selected for audits. Thermal generation data that passes the feasibility check will enter a 14-day holding period when it can be accepted or disputed. Accepting the generation will bypass the wait time and immediately issue any TRECs due. More information on how to accept and dispute generation can be found <u>here</u>.

Certificate creation of one energy type does not depend upon the reporting or approval of the other type for electric and thermal generation.

# **Viewing Thermal Generation Data**

Thermal generation data is viewable alongside electric generation data in your organization. Thermal generation data is displayed in its MWh equivalent after uploading. **Example**: if 3.412 MMBtu of thermal generation is submitted, the system would display 1 MWh.

To view thermal generation data that has been uploaded into WREGIS-

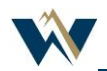

1. Go to **Generation**; a table with generation data will appear on the **Activity Log** tab.

| Dashboard                         | Generation  | Activity Log   | Pending         | Uploads                                   |
|-----------------------------------|-------------|----------------|-----------------|-------------------------------------------|
| Ocertificates                     |             |                |                 |                                           |
| $\rightleftharpoons$ Transactions | Generator † | WREGIS GU ID 🐧 | Aggregate Group | Reporting Unit ID $\uparrow_{\downarrow}$ |
| 🕫 Accounts                        | Filter 🗸    | Filter 🗸       | Filter          |                                           |
| Generators                        |             |                |                 |                                           |
| 🗘 Generation                      |             |                |                 |                                           |

2. Thermal generation entries will have 'Thermal REC' in the **Fuel Type** and **Fuel Source** fields.

| Generation             | Activity Log | Pending     | Uploads |          |
|------------------------|--------------|-------------|---------|----------|
| Fuel Type: Thermal REC | 8            |             |         |          |
| Fuel Type 🗼            | 1 Fuel S     | ources 👣    |         | Status † |
| 1 selected             | ✓ Filter.    | Filter 🗸    |         | Filter 🗸 |
| Thermal REC            | Therm        | Thermal REC |         | Issued   |
| Thermal REC            | Therm        | Thermal REC |         | Issued   |
| Thermal REC            | Therm        | Thermal REC |         | Rejected |
| Thermal REC            | Therm        | Thermal REC |         | Issued   |
| Thermal REC            | Therm        | Thermal REC |         | Issued   |
| Thermal REC            | Therm        | al REC      |         | Issued   |

- 3. Apply any additional filters needed.
- 4. If you want to download the data, click the down arrow in the top-right of the screen and select the desired file type (.CSV or .PDF).

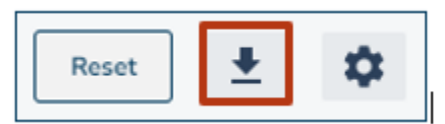

**NOTE:** If the report is more than 100 lines long, it will be emailed to the requestor.

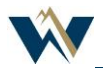